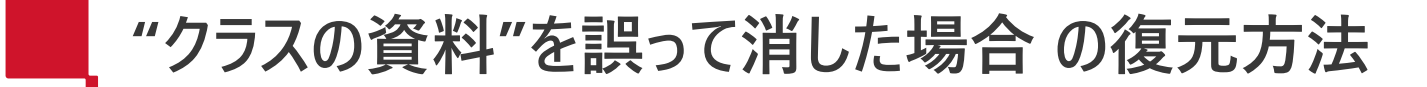

1. クラスに所有者でアクセスします。

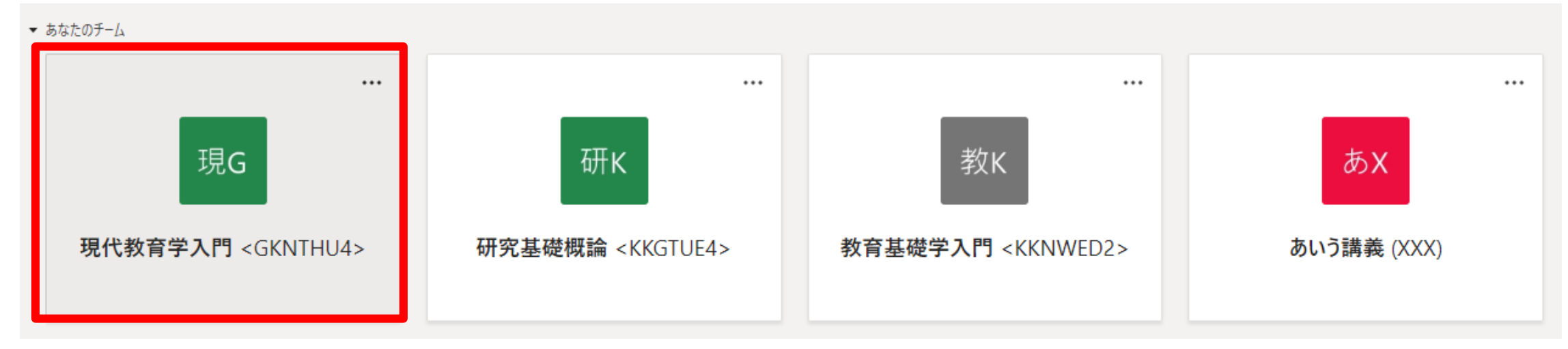

2. "ファイル" タブを選択します。

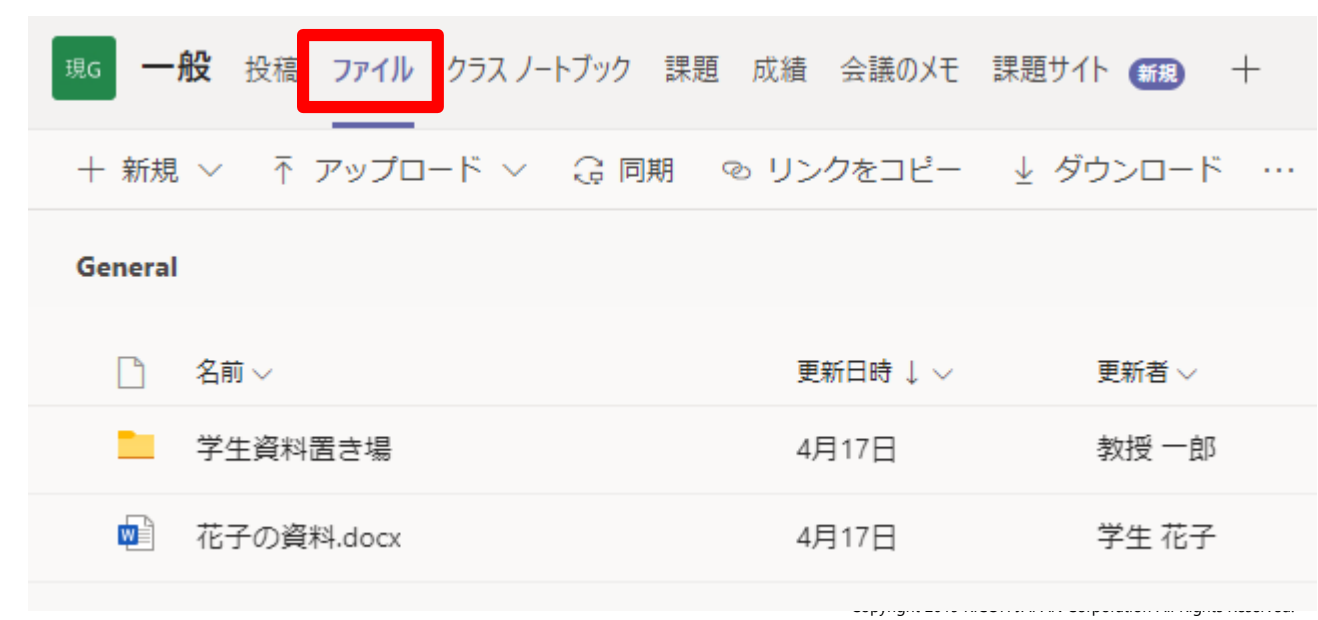

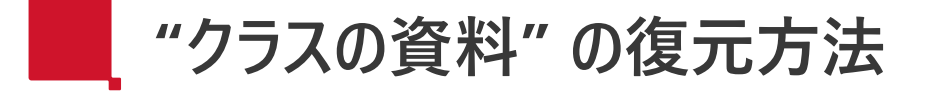

3. [・・・] > [クラウドストレージを追加] を選択します。

| 十 新規    | . < ↑ アップロード < | ∂同期 ⊚リ | ンクをコピー   | ↓ ダウンロード | = すべてのドキュ                                                  |
|---------|----------------|--------|----------|----------|------------------------------------------------------------|
| General | I              |        |          |          | <ul> <li>+ クラウドストレージを追加</li> <li>SharePoint で開く</li> </ul> |
| D       | 名前 ~           |        | 更新日時 ↓ 〜 | 更新者 🗸    |                                                            |
|         | 学生資料置き場        |        | 4月17日    | 教授一郎     |                                                            |
|         | 花子の資料.docx     |        | 4月17日    | 学生 花子    |                                                            |
|         |                |        |          |          |                                                            |

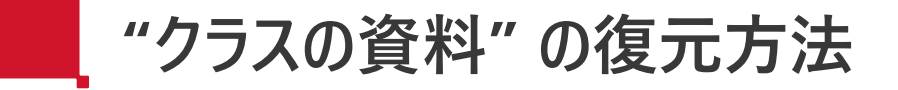

## 4. [SharePoint] を選択します。

## クラウド ストレージを追加

 $\times$ 

このチャネルにフォルダーを追加するには、クラウドストレージプロバイダーを選択します。元のフォルダー にアクセス許可を持つ全員が Teams 内でこのフォルダーにアクセスできるようになります。

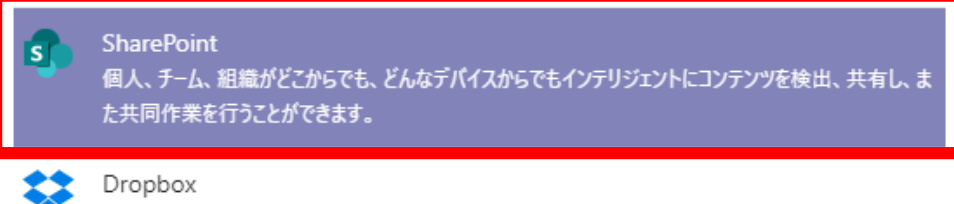

Dropboxを使用すると、チームは安全で使いやすい共同作業ツールと、高速で最も信頼性の高い同期 プラットフォームを利用して、簡単に作業することができます。

## 5. [クラスの資料] > [作成] を選択します。

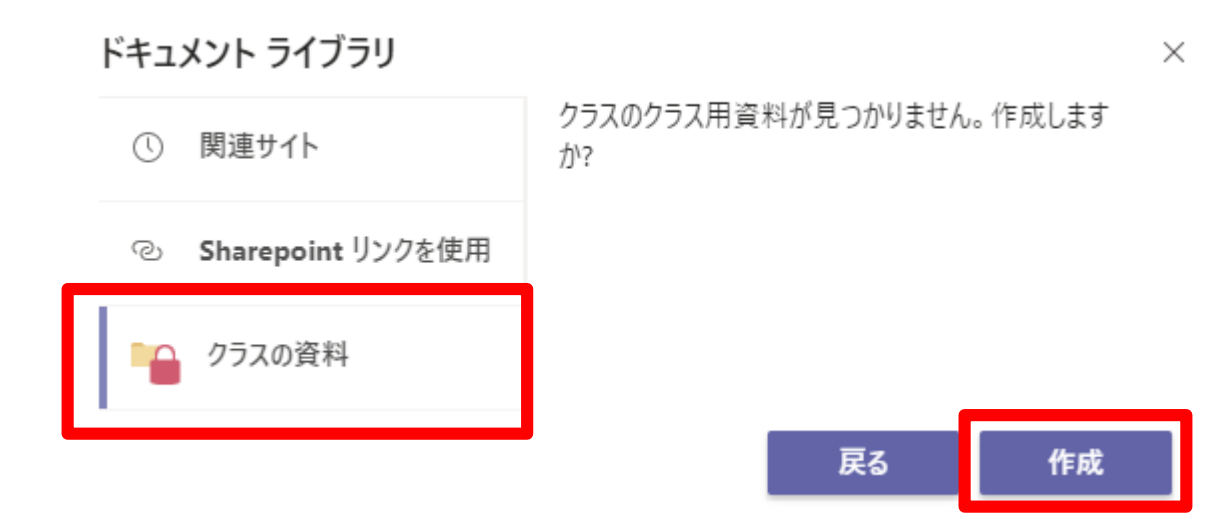

## 以上で、"クラスの資料"が復元されます。(フォルダ内のファイルも復元されます)

| General         |        |                                           |        |       |  |  |  |  |
|-----------------|--------|-------------------------------------------|--------|-------|--|--|--|--|
| □ 名前 ~          | 更新日時 〜 | <sup>更新日時 ~</sup> General 〉 <b>クラスの資料</b> |        |       |  |  |  |  |
| 🧧 クラスの資料        |        | □ 名前 〜                                    | 更新日時 ▽ | 更新者 ∨ |  |  |  |  |
| - 学生資料置き場       | 4月17日  |                                           |        |       |  |  |  |  |
| will 花子の資料.docx | 4月17日  | 20200413講義資料ノオルター                         | 4月12日  | 教授 一郎 |  |  |  |  |
|                 |        | 🔊 20200413講義資料ファイル.docx                   | 4月12日  | 教授 一郎 |  |  |  |  |